## South Carolina Grade 2 Gifted & Talented Assessments DataManager Reporting Quick Guide- *Data Export*

## To open the Reports Center:

→ Click the Reports menu in the header of DataManager. If you have one or more options on the Reports menu, select Classic to reach the REPORTS CENTER.

|         | Reports   | ^ |
|---------|-----------|---|
| Classic | Ę.        |   |
| CogAT   | Dashboard |   |
|         |           |   |

The Reports Center opens to the default tab, Create a Report.

| Overview            | Assessments $\checkmark$ | Proctoring     | Reports ~ | Administration $\checkmark$ |
|---------------------|--------------------------|----------------|-----------|-----------------------------|
| REPORTS CENTER      |                          |                |           | Add Reporting Key           |
| Create a Re         | port                     | Saved Criteria | R         | eport Library               |
| Report Criteria for |                          |                |           |                             |

## Data Export

Available to users with Account Holder and Administrator roles only. Provides a file in a standard or custom template containing data on test results.

These files contain data for a test event and can be exported as .txt files in the following formats:

- ASCII Fixed-Width \*format used by SC districts
- o ASCII Tab-Delimited
- o ASCII Comma-Delimited
- o ASCII Pipe-Delimited

When you create a Data Export file, you can choose to export it using a standard or a custom format. The standard format, shown below, details how information is organized in the Data Export file.

**Step 1-** Make the selections you see in the screenshot below and click **Run Report in Background**. To download the Iowa Data Export simply change the Assessment type to Iowa Assessments.

| Cre                | ate a Report                       | Saved Criteria | Report Library           |
|--------------------|------------------------------------|----------------|--------------------------|
| Report Criteria fo | or Charleston County               |                |                          |
| ASSESSMENT         | CogAT Assessments                  |                |                          |
| EST ADMIN DATE     | 10/18/2024 - South Carolina Fall 2 | 2024           |                          |
| EPORT TYPE         | Data Export                        |                |                          |
| RADE               | 1 selected Grade 2 selected        |                |                          |
| XPORT TEMPLATE     | Standard                           |                |                          |
| XPORT FORMAT       | ASCII Fixed-Width (.txt file)      |                |                          |
| CHOOL              | All                                |                | (                        |
| Reset Criteria     | Save Criteria                      |                | Run Report in Background |

Step 2- Retrieve your data export(s) from the Report Library. Click on the filename to open the Report Viewer.

| EPORTS CENTER                                                                                            |                |                     |                |  |  |  |
|----------------------------------------------------------------------------------------------------|----------------|---------------------|----------------|--|--|--|
| Create a Report                                                                                          | Saved Criteria |                     | Report Library |  |  |  |
| Completed reports are available for 5 days. Print or download important reports before they are deleted. |                |                     |                |  |  |  |
| Reports                                                                                                  |                |                     |                |  |  |  |
| Filename                                                                                                 | Result         | Date                | Actions        |  |  |  |
| Data Export- Iowa                                                                                        | COMPLETED      | 11/05/2024 02:25:59 | ЭРМ 🗑          |  |  |  |
| Data Export- CogAT                                                                                       | COMPLETED      | 11/05/2024 02:25:33 | 3 PM 👼         |  |  |  |

**Step 3-** The data is available to be downloaded. To do this, click the link on the report viewer page as shown below.

| REPORT VIEWER                                                           |              |  |        | Print | Edit This Report | Close |  |
|-------------------------------------------------------------------------|--------------|--|--------|-------|------------------|-------|--|
| Data Export<br>Cognitive Abilities Test™ (CogAT®                        | )            |  |        |       |                  |       |  |
| Test Date:10/18/2024<br>Norms: Fall 17                                  | District:    |  |        |       |                  |       |  |
| Data Export- CogAT is available to download by clicking the link below: |              |  |        |       |                  |       |  |
| Data Export- CogAT 🔸 click                                              |              |  |        |       |                  |       |  |
| Export Format : ASCII Fixed-Width (.txt file)                           |              |  |        |       |                  |       |  |
| Grade: 2                                                                |              |  |        |       |                  |       |  |
| Field                                                                   | Field Name   |  | Length |       |                  |       |  |
| 1                                                                       | Order Number |  | 30     |       |                  |       |  |

**Step 4-** Finally, retrieve your downloaded files. If using the Google Chrome browser your file will download automatically. Create a folder on your desktop for your data exports. Go to your Downloads folder, click on the file once, and drag to your newly created folder.

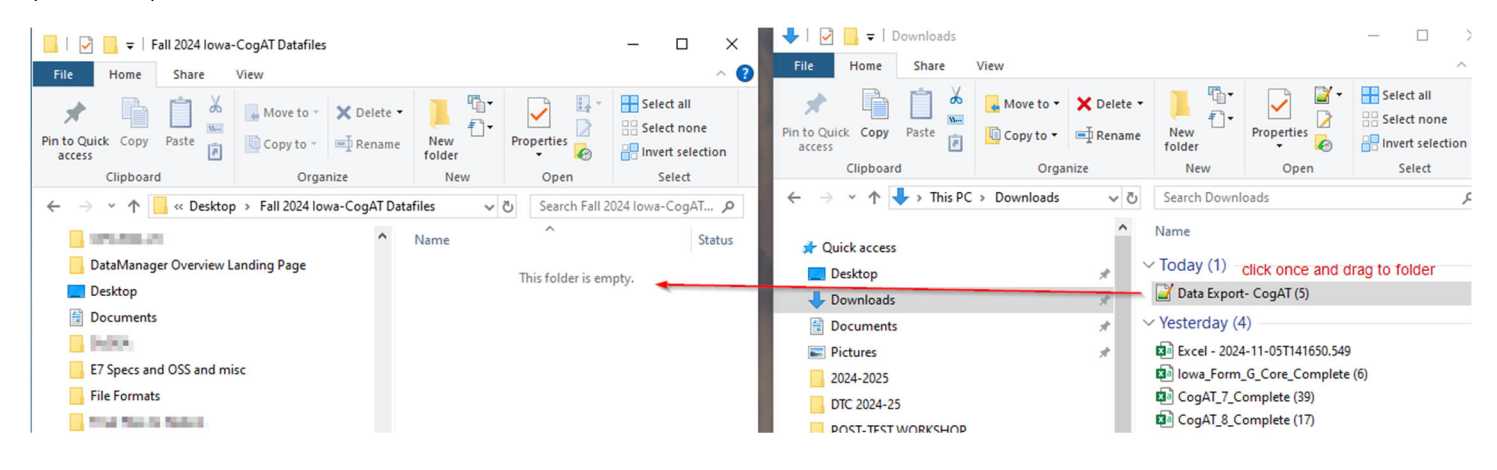